# Why do I need to activate Two-factor Authentication?

Two-factor Authentication can strengthen your online account security.

Single-factor authentication only requires you to input personal login details

for verification. After activate two-factor authentication, you need to input

a one-time password received from SMS to verify your identification.

## How to activate Two-factor Authentication?

### 1. Log into the online BOCPT account

#### Employee

| Username                 |                  |
|--------------------------|------------------|
| Or                       |                  |
| Login ID                 | ).               |
| Or                       |                  |
| <u>HKID / Passport l</u> | <u>No. Login</u> |
| $\frown$                 |                  |

Slide to Continue

or any financial management software/platform.

Please DO NOT disclose or store your login ID and password to any third-party platforms such as websites, mobile applications How to Register & Login? How to reset password? How to activate Two-Factor Authentication?

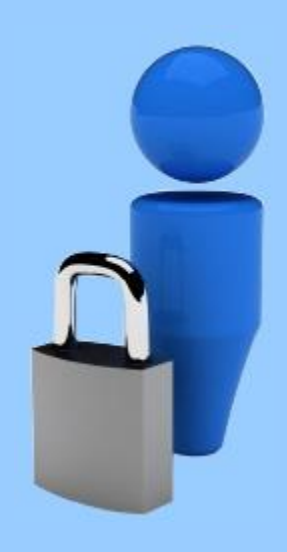

2. After logging into your online account, go to the "Personal Information"

-> "Two-factor Authentication" webpage and press "Activate". The

registered mobile No. of your account(s) will be taken as the default mobile

No. for two-factor authentication.

|                                                                                                    |                       | 中銀國際<br>BOCINTERNATIONAL | FRUDENTIAL<br>英國保誠       | 中銀國際<br>BOCI-Pru           | 英國 (<br>denti | 保誠信託有限<br>al Trustee Lim | 公 司<br>lited      |                |
|----------------------------------------------------------------------------------------------------|-----------------------|--------------------------|--------------------------|----------------------------|---------------|--------------------------|-------------------|----------------|
| Account<br>Enquiry                                                                                                    | Account<br>Management | Personal<br>Information  | Statement<br>Upload/Down | & Analyti<br>load Tools    | c<br>e-       | Transfer                 |                   |                |
| Change Per                                                                                                    | sonal Details Chan    | nge Password e           | -Member <u>Two-fa</u>    | actor Authenticati         | on            | You ar                   | re logged in as 🙎 | Logout         |
| Basic Inform                                                                                                    | mation                |                          | - T                      | wo-factor                  | Auth          | entication -             |                   |                |
| Please note: the registered mobile No. of your account(s) will be taken as the default mobile No. for<br>Two-factor Authentication. If you do not provide a local mobile No., we may not be able to provide<br>some of the electronic services via mobile No. (such as e-Member notification, deliver one-time<br>password for Two-factor Authentication).                                     |                       |                          |                          |                            |               |                          |                   | or<br>de<br>ne |
| If the mobile No. you have registered for Two Factor Authentication is not valid, please input your<br>updated mobile No. on the "Change Personal Details" webpage. You are required to log into your MPF<br>account on the following working day after the mobile No. is updated (cut off time is 4:00pm on each<br>working day) to <u>re-activate</u> the Two-factor Authentication service. |                       |                          |                          |                            |               |                          |                   |                |
|                                                                                                    |                       | For more de              | tails of Two Factor      | Authentication se          | ervices, p    | olease click <u>here</u> |                   |                |
| Please <b>"Activate"</b> your new setting. Otherwise, the last valid setting will be restored in the next working day.                                                                                                    |                       |                          |                          |                            |               |                          | g                 |                |
| Your settings is as follows:                                                                                                    |                       |                          |                          |                            |               |                          |                   |                |
|                                                                                                    |                       | Verification             | n Code / One-time        | password receivir<br>metho | og SM         | s                        |                   |                |
|                                                                                                    |                       |                          | Hor                      | ng Kong Mobile N           | D. XXX        | XXXXX                    |                   |                |
|                                                                                                    |                       |                          |                          | Stati                      | us No         | t Activated              |                   |                |
|                                                                                                    |                       |                          |                          | Activate                   | Accou         | int Summary)             |                   |                |

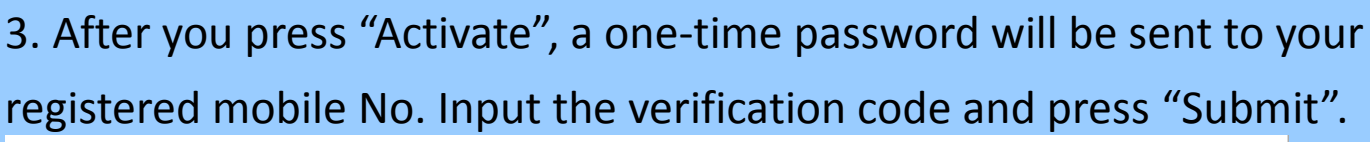

|                                                                                                    | 中銀國際<br>BOC INTERNATIONAL           | PRUENTIAL<br>英國保誠 BOG          | 民國際英<br>CI-Prude  | 國保誠信託;<br>ntial Trustee | 有限公司<br>Limited      |        |
|----------------------------------------------------------------------------------------------------|-------------------------------------|--------------------------------|-------------------|-------------------------|----------------------|--------|
| Account Acc<br>Enquiry Manag                                                                                                    | ount Personal<br>gement Information | Statement &<br>Upload/Download | Analytic<br>Tools | e-Transfer              |                      |        |
| Change Personal Det                                                                                                    | ails Change Password                | e-Member <u>Two-factor A</u>   | uthentication     |                         | You are logged in as | Logout |
| Basic Information       - Two-factor Authentication -         Your instruction has been received.       Please check your SMS to get the verification code.         Please enter the verification code in the form below, press the "Submit" button to activate your new setting. Otherwise, the last valid setting will be restored in the next working day.         Verification Code       TAY-         Submit       Reset |                                     |                                |                   |                         |                      |        |

4. After two-factor authentication is activated, you will need to input

a one-time password when you log into online account each time

to verify your identification.

| 中銀國際<br>中銀國際<br>PROENTIAL<br>英國保護<br>BOCI-Prudential Trustee Limited                                 |
|----------------------------------------------------------------------------------------------------|
| - Two-factor Authentication Login-                                                                   |
| One Time Password is sent to xxxxxxx                                                                 |
| Please enter One Time Password.<br>JSW - One Time Password<br>Slide to Continue<br>Slide to Continue |

# How to change the mobile No. for two-factor authentication?

As your previously registered mobile No. is taken as the default mobile No. for two-factor authentication, you need to change the mobile No. by submitting to us a form, contacting our call center or making the change through online account on the webpage of "Personal Information" -> "Change Personal Details". You are required to re-activate the Two-factor Authentication service after your mobile No. is updated.

How to deactivate two-factor authentication?

If you want to deactivate the two-factor authentication service, please log into your online account, go to the "Personal Information" -> "Two-factor Authentication" webpage and press "Deactivate".

|                              |                                                                                                    | 中銀國際<br>BOC INTERNATIONAL                                                                                  | 中銀國際英<br>BOCI-Prude                                                                                    | 國保誠信託有限公司<br>ential Trustee Limited                                                                                                    |                |  |  |
|------------------------------|----------------------------------------------------------------------------------------------------|----------------------------------------------------------------------------------------------------|----------------------------------------------------------------------------------------------------|----------------------------------------------------------------------------------------------------|----------------|--|--|
| Account<br>Enquiry           | Account<br>Management                                                                                                    | Personal Staten<br>Information Upload/D                                                                    | nent & Analytic<br>Download Tools                                                                      | e-Transfer                                                                                                    |                |  |  |
| Change Per                   | sonal Details Cha                                                                                                    | inge Password e-Member                                                                                     | Wo-factor Authentication                                                                               | You are logged in using HKID / Pa                                                                                                    | Login          |  |  |
| Basic Infor                  | mation                                                                                                    |                                                                                                    | - Two-factor A                                                                                         | uthentication -                                                                                                    |                |  |  |
|                              |                                                                                                    | Please note: the register<br>Two-factor Authenticatio<br>some of the electronic<br>password for Two-factor | ed mobile No. of your acc<br>n. If you do not provide a<br>services via mobile No.<br>Authentication). | count(s) will be taken as the default mobile No. fi<br>a local mobile No., we may not be able to provid<br>(such as e-Member notification, deliver one-tin | or<br>de<br>ne |  |  |
|                              | If the mobile No. you have registered for Two Factor Authentication is not valid, please input your<br>updated mobile No. on the "Change Personal Details" webpage. You are required to log into your MPF<br>account on the following working day after the mobile No. is updated (cut off time is 4:00pm on each<br>working day) to <u>re-activate</u> the Two-factor Authentication service. |                                                                                                    |                                                                                                    |                                                                                                    |                |  |  |
|                              | For more details of Two Factor Authentication services, please click <u>here</u>                                                                                                    |                                                                                                    |                                                                                                    |                                                                                                    |                |  |  |
| Your settings is as follows: |                                                                                                    |                                                                                                    |                                                                                                    |                                                                                                    |                |  |  |
|                              |                                                                                                    | Verification Code / One                                                                                    | time password receiving method                                                                         | SMS                                                                                                    |                |  |  |
|                              |                                                                                                    |                                                                                                    | Hong Kong Mobile No.                                                                                   | xxxxxxx                                                                                                    |                |  |  |
|                              |                                                                                                    |                                                                                                    | Status                                                                                                 | Activated                                                                                                    |                |  |  |
|                              |                                                                                                    |                                                                                                    | Deactivate                                                                                             | Account Summary)                                                                                                    |                |  |  |